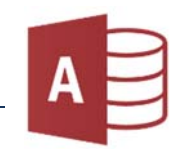

Öffne Access und erstelle eine leere Datenbank mit dem Namen *ICDL*.Schüler

1. Erstelle eine Tabelle und wechsle in die Entwurfsansicht *Start > Ansichten* 

Tabellenname: **Adressen**.

Gib die Feldnamen und Felddatentypen laut Vorlage ein.

Wechsle in die Datenblattansicht, gib folgende Daten ein (*die* AdressenNr *wird automatisch eingetragen*) und schreib als letzten Datensatz deine eigene Adresse dazu:

|   | Feldname   | Felddatentyp  |  |  |
|---|------------|---------------|--|--|
| 0 | AdressenNr | AutoWert      |  |  |
|   | Name       | Kurzer Text   |  |  |
|   | Vorname    | Kurzer Text   |  |  |
|   | PLZ        | Kurzer Text   |  |  |
|   | Ort        | Kurzer Text   |  |  |
|   | Straße     | Kurzer Text   |  |  |
|   | geboren    | Datum/Uhrzeit |  |  |
|   | Geschlecht | Kurzer Text   |  |  |
|   | ECDL       | Ja/Nein       |  |  |
|   |            |               |  |  |

|   | Adressen X   |          |           |       |          |                  |            |              |          |
|---|--------------|----------|-----------|-------|----------|------------------|------------|--------------|----------|
| Z | AdressenNr - | Name -   | Vorname + | PLZ - | Ort 👻    | Straße -         | geboren -  | Geschlecht + | ECDL -   |
|   |              | 1 Kopper | Elias     | 5020  | Salzburg | Getreidegasse    | 24.03.2008 | m            | <b>S</b> |
|   | 1            | 2 Maier  | Bernd     | 1090  | Wien     | Währinger Gürtel | 16.02.2005 | m            |          |
|   |              | 3 Seidl  | Irmi      | 5440  | Linz     | Hauptplatz       | 10.03.2003 | w            |          |
|   | 4            | 4 Ebner  | Marcus    | 1010  | Wien     | Stefansplatz     | 23.12.2004 | m            |          |

2. Erstelle eine neue Tabelle mit dem Namen *Meine\_Bücher*:

|   | Feldname      | Felddatentyp  |
|---|---------------|---------------|
| 5 | BuchNr        | AutoWert      |
|   | Autor         | Kurzer Text   |
|   | Titel         | Kurzer Text   |
|   | Kaufdatum     | Datum/Uhrzeit |
|   | Kaufpreis     | Währung       |
|   | Inhaltsangabe | Langer Text   |
|   | Note          | Zahl          |

| Feldgröße            | 255                    |
|----------------------|------------------------|
| Format               |                        |
| Eingabeformat        |                        |
| Beschriftung         |                        |
| Standardwert         |                        |
| Gültigkeitsregel     |                        |
| Gültigkeitsmeldung   |                        |
| Eingabe erforderlich | Nein                   |
| Leere Zeichenfolge   | Ja                     |
| Indiziert            | Ja (Duplikate möglich) |
| Unicode-Kompression  | Ja                     |

Tabelle in der Entwurfsansicht

Indiziert Ja: Beschleunigt die Suche in der Datenbank

Ändere die Feldeigenschaften:

klicke auf den Feldnamen und ändere in den Feldeigenschaften **unten** Feld **Autor**: Feldgröße: 50, Indiziert: Ja (Duplikate möglich) Feld **Titel**: Feldgröße: 50, Indiziert Ja (Duplikate möglich) Feld **Inhaltsangabe**: Indiziert Ja (Duplikate möglich) Feld **Note**: Feldgröße: Byte

*Indizierte Felder ermöglichen eine schnelle Suche!* Nach Titel, Autor und Inhalt wird häufig gesucht, daher ist eine Indizierung (Vorsortierung) sinnvoll.

3. Wechsle in die Datenblattansicht und gib folgende Daten ein:

| Adressen | X Meine_Büche    | r X                  |             |             |                                                  |   |
|----------|------------------|----------------------|-------------|-------------|--------------------------------------------------|---|
| BuchNr 👻 | Autor -          | Titel 👻              | Kaufdatum 👻 | Kaufpreis 🕞 | Inhaltsangabe                                    | - |
| 1        | Cath Crowley     | Graffiti Moon        | 29.03.2019  | 17,40€      | Lucy hat eine große Leidenschaft: die Kunst      |   |
| 2        | Ursula Poznanski | Die Veteranen        | 28.03.2020  | 19,50€      | Nach einer gewaltigen Umwälzung auf unserer Erde |   |
| 3        | Emmy Abrahamson  | Widerspruch zwecklos | 13.03.2020  | 13,40€      | Alicja hat eine völlig peinliche Mutter          |   |